ОКП 422210

# Утверждаю

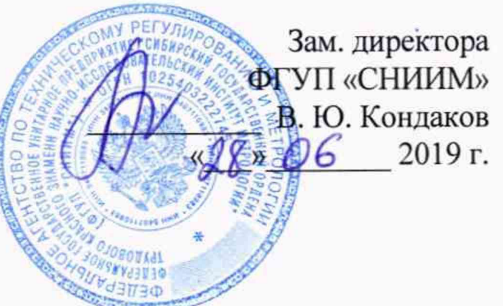

Комплексы оперативного контроля

# "Эксперт Д"

# МЕТОДИКА ПОВЕРКИ

(НВРС.422210.001 ДМП)

Настоящая методика поверки распространяется на комплексы оперативного контроля "Эксперт Д" (далее – комплексы) и устанавливает порядок, методы и средства их поверки.

Интервал между поверками – 1 год.

| Подп. и дата           |                                      |          |       |      |                                                                    |
|------------------------|--------------------------------------|----------|-------|------|--------------------------------------------------------------------|
| Взаим.инв№ Инв.№ дубл. |                                      |          |       |      |                                                                    |
| Подп. и дата           | Изм Лист                             | № докум. | Подп. | Дата | НВРС.422210.001 ДМП                                                |
| Инв. № подп.           | Разраб.<br>Пров.<br>Н.контр.<br>Утв. |          |       |      | Комплексы оперативного контроля<br>«Эксперт Д»<br>Методика поверки |

# 1 Операции поверки

1.1 При проведении поверки должны выполняться операции, указанные в таблице 1.Таблица 1

| Наименование операции                                          | Номер пункта методики |
|----------------------------------------------------------------|-----------------------|
| Внешний осмотр                                                 | 6.1                   |
| Опробование                                                    | 6.2                   |
| Проверка погрешности измерения частоты вращения                | 6.3                   |
| Проверка погрешности измерения постоянного напряжения          | 6.4                   |
| Проверка погрешности измерения переменного напряжения          | 6.5                   |
| Проверка рабочего диапазона частот при измерении среднеквадра- | 6.6                   |
| тического значения напряжения                                  |                       |

| е подп.  |
|----------|
| U Autu D |
|          |

| B3           |         |      |          |       |      |                     |     |
|--------------|---------|------|----------|-------|------|---------------------|-----|
| Подп. и дата |         |      |          |       |      |                     |     |
| в.№ подп.    |         |      |          |       |      | НВРС.422210.001 ДМП | Лис |
| Ин           | <br>Изм | Лист | № докум. | Подп. | Дата | A                   | 3   |
|              |         |      |          |       |      |                     |     |

2 Средства поверки

2.1 При проведении поверки комплексов должны применять средства измерения (СИ) и вспомогательное оборудование, указанные в таблице 2.

Таблица 2.

Взам.инв.№ Инв.№ дубл. Подп. и дата

Подп. и дата

| Наименование<br>средства<br>измерений         | Характеристики                                                                                                    | Рекомендуемое<br>средство       | Номер<br>пункта<br>методики |
|-----------------------------------------------|----------------------------------------------------------------------------------------------------|---------------------------------|-----------------------------|
| Генератор<br>сигналов<br>специальной<br>формы | Частота выходного си-нусоидального<br>сигнала от 1 Гц до 40 кГц. Пг. □<br>0.0105%<br>Размах напряжения выходного сигнала<br>от 1 мВ до 20 В<br>Погрешность установки напряжения<br>сигнала синусоидальной формы на ча-<br>стоте 1 кГц 1%<br>Погрешность установки напряжения<br>смещения 5%) | 05АКИП-3408/1                   | 6.3, 6.5, 6.6               |
| Мультиметр                                    | Диапазон измерений 10мкВ - 300В<br>Погр. ≤ 0.1%<br>Диапазон частот входных сигналов от 10<br>Гц до 40 кГц<br>Измерение сопротивления от 100 Ом до<br>10 кОм, погрешность ≤0.1%                                                                                                    | Мультиметр циф-<br>ровой 34401А | 6.3, 6.5, 6.6,              |
| Источник<br>постоянного<br>напряжения         | Выходное напряжение постоянного тока до 20 В                                                                                                    | АКИП 1112                       | 6.4                         |

2.2 Все применяемые СИ должны иметь неистекший срок поверки.

2.3 Допускается использование СИ, отличных от рекомендуемых, обеспечивающих

измерение соответствующих параметров с точностью не хуже, чем указано в таблице 2.

| одп.  |     |      |          |       |      |                     |     |
|-------|-----|------|----------|-------|------|---------------------|-----|
| LI ON |     |      |          |       |      |                     | Лис |
| VIHB. | Изм | Лист | № докум. | Подп. | Дата | НВРС.422210.001 ДМП | 4   |

3 Требования к квалификации поверителей

3.1 К поверке комплексов допускаются лица, освоившие работу с комплексом, эталонами и используемым вспомогательным оборудованием, изучившие настоящую методику поверки, аттестованные в соответствии с порядком, установленным законодательством РФ.

| Подп. и дата          |  |
|-----------------------|--|
| Инв.№ дубл.           |  |
| Взам.инв <sub>№</sub> |  |
| Подп. и дата          |  |
| е подп.               |  |

| Подп. и дат |      |      |           |       |      |                     |      |
|-------------|------|------|-----------|-------|------|---------------------|------|
| подп.       |      |      |           |       |      |                     |      |
| No          |      |      |           |       |      |                     | Лист |
| IHB.        | Изх  | Пист | № локум   | Полп  | Лата | НВРС.422210.001 ДМП | 5    |
| 7           | ¥13N | Лист | M2 dokym. | подп. | Auru |                     |      |

4 Требования безопасности

4.1 При проведении поверки необходимо соблюдать требования безопас-ности, предусмотренные "Правилами эксплуатации электроустановок потребите-лей", ГОСТ 12.2.007.0-75, ГОСТ Р 51350-99.

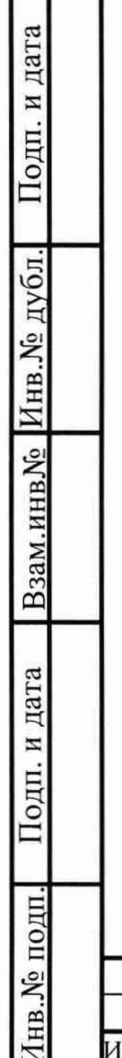

| _                            |     |
|------------------------------|-----|
|                              |     |
|                              |     |
|                              |     |
|                              |     |
| НВРС.422210.001 ДМП          | ист |
| Изм Лист № докум. Подп. Дата | )   |

5 Условия поверки и подготовка к ней

5.1 Потребитель, предъявляющий комплекс в поверку, должен представить (по требованию организации, проводящей поверку) настоящую методику поверки, руководство по эксплуатации и формуляр.

5.2 Поверка комплекса должна проводится в нормальных условиях применения:

- температура окружающего воздуха ( $20 \pm 5$ ) °C;

- относительная влажность воздуха от 30 % до 80 %;

- атмосферное давление от 84 кПа до 106 кПа.

5.3 Перед проведением поверки комплекс должен быть выдержан в нормальных условиях применения не менее трёх часов.

| Подп. и дата |  |
|--------------|--|
| Инв.№ дубл.  |  |
| Взам.инв№    |  |
| Подп. и дата |  |
| з.№ подп.    |  |

Инл

|     |        |          |       |      |                     | Лис |
|-----|--------|----------|-------|------|---------------------|-----|
|     |        |          |       |      | НВРС.422210.001 ДМП | 7   |
| Изм | и Лист | № докум. | Подп. | Дата |                     | /   |

#### 6 Проведение поверки

6.1 Внешний осмотр.

6.1.1 Проверяют комплектность представленного на поверку комплекса на соответствие комплектности, указанной в формуляре.

6.1.2 Визуально проверяют наличие и целостность маркировки комплекса; отсутствие механических повреждений корпуса блока обработки и управления (БОК) и датчика частоты вращения (ДО); надёжность крепления элементов конструкции; исправность и чистоту кабелей и разъёмов; наличие и состояние пломб.

6.1.3 Маркировка комплекса, расположение и целостность пломб должны соответствовать разделу «Маркировка и пломбирование» руководства по эксплуатации.

6.1.4 Не допускаются к дальнейшей поверке комплексы, у которых при осмотре выявлены следующие несоответствия или дефекты:

отсутствует руководство по эксплуатации или формуляр;

- маркировка отсутствует или не соответствует данным руководства по эксплуатации;

отсутствуют или нарушены пломбы;

отсутствуют, расшатаны или повреждены детали корпуса, индикаторы;

внутри комплекса имеются незакрепленные части;

 имеются нарушения зажимов внешних соединений, наличие на них следов чрезмерного нагрева, оплавления или обугливания.

6.2 Опробование.

Подп. и дата

Инв. № дубл.

Взам.инв<sub>№</sub>

Подп. и дата

6.2.1 Включить БОК. Дождаться окончания загрузки операционной системы. Запустить программу проведения измерений measure, для чего выбрать программу из меню автозапуска или введя в командной строке команду:

./measure -qws

6.2.2 Должно появиться основное окно программы, соответствующее рисунку 1.

| ІДОІ    |          |       |           |       |      |                     |
|---------|----------|-------|-----------|-------|------|---------------------|
| Инв.№ г | Изм      | Лист  | № докум.  | Подп. | Дата | НВРС.422210.001 ДМП |
| 7       | <br>r13M | JINCI | ME HORYM. | подп. | Дага |                     |

8

Лист

|            |                         | 1 🖬 🚺 67%         |
|------------|-------------------------|-------------------|
|            |                         | 12:07:32          |
| ΠΡΟΓΡΑΜΝ   | А ПРОВЕДЕНИЯ ИЗМЕРЕНИ   | ІЙ                |
| Изготовите | 16                      |                   |
| Идентифика | тор: 01234567-89ABCDEF- | 01234567-89ABCDEF |
| Свободной  | памяти ОЗУ: 29884 кБ    |                   |
| Свободной  | памяти флэш: 225800 кБ  |                   |
| Аппаратная | часть подключена!       |                   |
|            |                         |                   |
|            |                         |                   |
|            |                         |                   |
|            |                         |                   |
| Цастота    |                         |                   |

Рисунок 1. Основное окно программы

6.2.3 Проверить соответствие значения идентификатора значению, приведённому в формуляре на комплекс.

6.2.4 Выбрать пункт меню «Частота» нажатием кнопки F3. Должно появиться окно измерения частоты вращения, соответствующее рисунку 2.

| KaHaji                      | количество меток                                                                                                    |
|-----------------------------|----------------------------------------------------------------------------------------------------|
| до 1                        | · 1                                                                                                    |
| Количество усредне          | ний Период опроса, с                                                                                                    |
| 10                          |                                                                                                    |
| Г Не останавливать          | История измерений                                                                                                    |
| Измерение                   | 10 2.50 Гц 150.0 Об/мин<br>9 2.50 Гц 150.0 Об/мин<br>8 2.50 Гц 150.0 Об/мин<br>7 2.50 Гц 150.0 Об/мин                                    |
| 2,50 F                      | 6         2.50 Гц         150.0 Об/мин           5         2.50 Гц         150.0 Об/мин           4         2.50 Гц         150.0 Об/мин |
| Среднее 2,50 Г              | 3 2.50 Гц 150.0 Об/мин<br>2 2.50 Гц 150.0 Об/мин<br>1 2.50 Гц 150.0 Об/мин<br><b>Ц</b>                                                   |
| Измерять Гц->Об             | б/мин Назад                                                                                                    |
| Рисунок 2.                  | . Окно измерения частоты вращения                                                                                                    |
| 6.2.5 Подключить датчик час | стоты вращения к разъёму «ДО1».                                                                                                    |
| 6.2.6 Установить следующие  | е параметры измерения:                                                                                                    |
| Канал –                     | «ЛО1»:                                                                                                    |
| ixunan —                    | <i>щоти</i> ,                                                                                                    |
| 10                          | <b>i</b>                                                                                                    |

Подп. и дата

Взам.инв№ Инв.№ дубл.

Подп. и дата

Инв. № подп.

Период опроса, с – 0,5; Количество усреднений – 10; Не останавливать – установлено.

6.2.7 Переключение между полями производить кнопкой «ТАВ», выбор канала производить кнопками курсора, ввод количества меток, периода опроса и количества усреднений производить с кнопок цифровой клавиатуры, значение пункта «не останавливать» изменять кнопкой «Пробел».

6.2.8 Начать измерение частоты вращения, выбрав пункт меню «Измерять» нажатием кнопки F3. Провести перед рабочей частью датчика частоты вращения на расстоянии 1-2 см меткой (оптической или магнитной в зависимости от типа датчика). В полях «Текущее» и «Среднее» должны появиться значения измеряемой величины. В таблице «История измерений» должны появиться записи, состоящие из порядкового номера измерения и результата измерения в [Гц] и [об/мин].

6.2.9 Переключить единицы измерения частоты вращения, выбрав соответствующий пункт меню нажатием кнопки F4. Единицы измерения в полях «Текущее» и «Среднее» должны измениться.

6.2.10 Повторить 6.2.5...6.2.8 для всех каналов измерения частоты вращения, выведенных на разъёмы для данной модификации БОК.

6.2.11 Остановить измерение, выбрав пункт меню «Остановить» нажатием кнопки F3.

6.2.12 Вернуться к основному окну программы, выбрав пункт меню «Назад» нажатием кнопки F7.

Подп. и дата

Инв.№ дубл.

Взам.инв№

Подп. и дата

6.2.13 Выбрать пункт меню «Напряжение» нажатием кнопки F4. Должно появиться окно настройки измерения напряжения, соответствующее рисунку 3.

| юдп. |     |      |          |       |      |                     |     |
|------|-----|------|----------|-------|------|---------------------|-----|
| No 1 |     |      |          |       |      |                     | Лис |
| B    |     |      |          |       |      | НВРС.422210.001 ДМП | 10  |
| Ин   | Изм | Лист | № докум. | Подп. | Дата |                     | 10  |

| Тракт 1                                                            | Тракт 2                                                          | Тракт 3                                                          | Тракт 4                                                          |
|--------------------------------------------------------------------|------------------------------------------------------------------|------------------------------------------------------------------|------------------------------------------------------------------|
| Канал 1 🛛 🛃                                                        | Канал 2 🔹                                                        | Канал 3 🛛 🗸                                                      | Канал 4 🔹                                                        |
| Режим                                                              | Режим                                                            | Режим                                                            | Режим                                                            |
| Лин.вход 1 🔄                                                       | Выключен -                                                       | Выключен 🚽                                                       | Выключен -                                                       |
| . Постоянное<br>напряжение<br>Переменное<br>напряжение<br>Диапазон | Постоянное<br>напряжение<br>Переменное<br>напряжение<br>Диапазон | Постоянное<br>напряжение<br>Переменное<br>напряжение<br>Диапазон | Постоянное<br>напряжение<br>Переменное<br>напряжение<br>Диапазон |
| -9+9B •                                                            | -                                                                | ·                                                                | <u> </u>                                                         |
| Время наблюден                                                     | ия                                                               |                                                                  |                                                                  |
| 1 c.                                                               | terre and a second state of the state                            |                                                                  | •                                                                |

Рисунок 3. Окно настройки измерения напряжения

6.2.14 Установить следующие параметры измерения для всех трактов: Каналы – «Канал 1», «Канал 2», «Канал 3», «Канал 4»; Режим работы – «ВД03»; Измеряемый параметр – «Постоянное напряжение»; Время наблюдения – 0,5 с.

Переключение между полями производить кнопкой «ТАВ», выбор канала, режима работы, диапазона измерения и времени наблюдения производить кнопками курсора, выбор измеряемого параметра производить кнопкой «Пробел».

6.2.15 Начать измерение напряжение, выбрав пункт меню «Измерять» нажатием кнопки F3. Должно появиться окно проведения измерения напряжения, соответствующее рисунку 4. Измерение должно начаться автоматически.

|     |      |          |       |      | НВРС.422210.001 ДМП |
|-----|------|----------|-------|------|---------------------|
| Изм | Лист | № докум. | Подп. | Дата |                     |

\_\_\_\_

Лист

11

| Тракт 1     | Тракт 2    | Тракт 3     | Тракт 4     |
|-------------|------------|-------------|-------------|
| Среднее, мВ | Среднее, В | Среднее, мВ | Среднее, мВ |
| 0.12        | 0.020      | 1.5         | -0.01       |
| СКЗ, мВ     | СКЗ, В     | СКЗ, мВ     | СКЗ, мВ     |
| 0.27        | 0.000      | 0.1         | 0.07        |
| Макс., мВ   | Макс., В   | Макс., мВ   | Макс., мВ   |
| 1.01        | 0.021      | 1.8         | 0.30        |
| Мин., мВ    | Мин., В    | Мин., мВ    | Мин., мВ    |
| 1.00        | -0.018     | -1.1        | 0.30        |
|             |            |             |             |
| Остановить  |            |             | Назад       |

Рисунок 4. Окно проведения измерения напряжения

6.2.16 Проверить мультиметром наличие напряжения (15±1) В на разъёмах, соответствующих каналам 1, 2, 3 и 4.

6.2.17 Вернуться к окну настройки измерения напряжения, выбрав пункт меню «Назад» нажатием кнопки F7.

6.2.18 Повторить 6.2.14...6.2.17 для всех каналов измерения, выведенных на разъёмы для данной модификации БОК.

6.2.19 Вернуться к основному окну программы, выбрав пункт меню «Назад» нажатием кнопки F7.

Подп. и дата

Взам.инв № Инв.№ дубл.

Подп. и дата

6.2.20 Выбрать пункт меню «Спектр» нажатием кнопки F5. Должно появиться окно настройки вычисления спектра, соответствующее рисунку 5.

| подп. |     |      |          |       |      |                     |      |
|-------|-----|------|----------|-------|------|---------------------|------|
| No    |     |      |          |       |      |                     | Лист |
| Β.    |     |      |          |       |      | НВРС.422210.001 ДМП | 10   |
| Ин    | Изм | Лист | № докум. | Подп. | Дата |                     | 12   |

| Тракт 1                                | Тракт 1                  | least of our of | Тракт 1                            |      | Тракт 1  |
|----------------------------------------|--------------------------|-----------------|------------------------------------|------|----------|
| Канал 1 🔹                              | Канал 2                  | •               | Канал 3                            | •    | Канал 4  |
| Режим                                  | Режим                    |                 | Режим                              |      | Режим    |
| Лин.вход 1 🕒                           | Выключен                 | •               | Выключен                           | •    | Выключен |
| Условия получен                        | ния спектров             |                 |                                    |      |          |
| Условия получен<br>Количество уср      | ния спектров<br>реднений |                 | ФНЧ                                |      |          |
| Условия получен<br>Количество уср<br>З | ния спектров<br>реднений | •               | ФНЧ<br>25600.00 Гц                 |      |          |
| Условия получен<br>Количество уср<br>З | ния спектров<br>реднений | •               | ФНЧ<br>25600.00 Гц<br>Количество л | пини | Ň        |

Рисунок 5. Окно настройки вычисления спектра

6.2.21 Установить следующие параметры для всех трактов:

| Каналы —        | «Канал 1», «К | анал 2», | «Канал 3», «Канал 4»; |
|-----------------|---------------|----------|-----------------------|
| Режим работы    | -             | «ВДО     | )3»;                  |
| Количество усре | днений –      | 3;       |                       |
| ФНЧ             |               | -        | 25600;                |
| Количество лини | ий            |          | 400.                  |

Переключение между полями производить кнопкой «ТАВ», выбор канала, режима работы, ФНЧ и количества линий производить кнопками курсора, количество усреднений ввести с цифровой клавиатуры.

6.2.22 Начать измерение напряжение, выбрав пункт меню «Измерять» нажатием кнопки F3. Должно появиться окно проведения вычисления спектра, соответствующее рисунку 6. Измерение должно начаться автоматически. По завершению измерения в строке статуса должна появиться надпись «Измерение завершено».

| Изм | Лист | № докум. | Подп. | Дата |
|-----|------|----------|-------|------|

Подп. и дата

Инв.№ дубл.

Взам.инв.№

Подп. и дата

№ подп.

#### НВРС.422210.001 ДМП

Лист 13

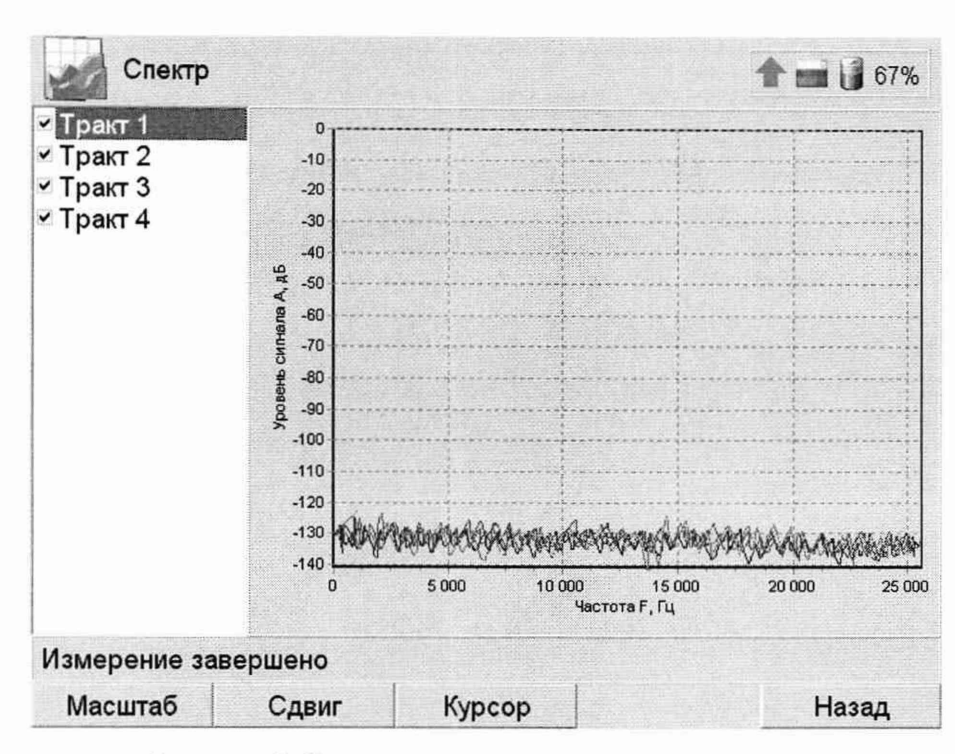

Рисунок 6. Окно проведения вычисления спектра

6.2.23 Вернуться к окну настройки вычисления спектра, выбрав пункт меню «Назад» нажатием кнопки F7. Вернуться к основному окну программы, выбрав пункт меню «Назад» нажатием кнопки F7.

6.2.24 Завершить работу с программой, нажав на кнопку питания на лицевой панели БОК. Должно появиться окно завершения работы.

6.2.25 Выключить БОК, выбрав пункт «Да» нажатием кнопки F3.

6.2.26 Результат опробования считается положительным, если выполняются следующие условия:

- идентификатор программы соответствует приведённому в формуляре;

 — для всех каналов измерения частоты вращения, выведенных на разъёмы для данной модификации БОК, датчик оборотов реагирует на метку;

 – для всех каналов измерения напряжения, выведенных на разъёмы для данной модификации БОК, в момент измерения в режиме «ВД03» на разъёме присутствует напряжение (15±1) В;

- были построены спектры сигналов для всех трактов.

Подп. и дата

Инв. № дубл.

Взам.инв№

Подп. и дата

Лис<sup>-</sup> 14 6.3 Проверка погрешности измерения частоты вращения.

6.3.1 Основная относительная погрешность комплекса при измерении частоты вращения определяется по результатам измерения частоты вращения Ω в контрольных точках (75; 150; 300; 600; 1200; 2400; 4800; 7200) об/мин.

6.3.2 Подключить генератор согласно схеме приложения А. Проверка проводится отдельно для каждого канала измерения частоты вращения в соответствии с модификацией комплекса.

6.3.3 Установить на генераторе режим генерации импульсов положительной полярности со следующими параметрами: напряжение нижнего уровня сигнала 0,1 В; напряжение верхнего уровня сигнала 3,1 В; частоту  $F_{ycr}$ , Гц в соответствии с контрольной точкой  $\Omega$ =75 об/мин ( $F_{ycr}=\Omega/60$ ); скважность 50%.

6.3.4 Включить БОК, запустить программу проведения измерений и подключиться к комплексу.

6.3.5 Выбрать пункт меню «Частота».

6.3.6 Установить следующие параметры измерения:

| Канал                 | - | «ДО1»;         |
|-----------------------|---|----------------|
| Количество меток      | - | 1;             |
| Период опроса, с      | - | 1;             |
| Количество усреднений | _ | 10;            |
| Не останавливать      |   | не установлено |
| Измерение             | - | «Об/мин».      |

6.3.7 Начать измерение частоты вращения, выбрав пункт меню «Измерять».

6.3.8 По завершению измерения определить относительную погрешность измерения частоты δ<sub>F</sub>, %, по формуле:

$$\delta_F = \left| \frac{\Omega_{u_{3M}} - 60 \cdot F_{y_{CM}}}{60 \cdot F_{y_{CM}}} \right| \cdot 100, \qquad (2)$$

где Ω<sub>изм</sub> – показания комплекса в поле «Усредненное», об/мин;

F<sub>уст</sub> – частота, установленная на генераторе, Гц.

6.3.9 Повторить пп 6.3.3 - 6.3.8 для контрольных точек 150; 300; 600; 1200; 2400;
4800; 7200 об/мин

6.3.10 Результат проверки считается положительным, если во всех контрольных точках относительная погрешность измерения частоты вращения не превышает 0,5 %.

| ¥I.  |     |      |          |       |      |                     |      |
|------|-----|------|----------|-------|------|---------------------|------|
|      |     |      |          |       |      |                     | Лист |
| 115. |     |      |          |       |      | НВРС.422210.001 ДМП | 15   |
| KI I | Изм | Лист | № докум. | Подп. | Дата |                     | 15   |

6.4 Проверка погрешности измерения постоянного напряжения.

6.4.1 Основная абсолютная погрешность комплекса при измерении постоянного напряжения определяется по результатам измерениям постоянного напряжения в следующих контрольных точках:

– для режима «Лин.вход 1»: (-9; -5; 0; 5; 9) В;

 для режима «Лин.вход 2»: (1; 5; 10; 15; 19) B.

6.4.2 Подключить источник постоянного напряжения к БОК согласно схемы приложения Б. Допускается вместо источника постоянного напряжения использовать генератор.

6.4.3 Установить следующие параметры измерения для всех трактов:

> Каналы – «Канал 1», «Канал 2», «Канал 3», «Канал 4»; Режим в соответствии с контрольной точкой; Измеряемый параметр «Постоянное напряжение»; 0,5 c. Время наблюдения

6.4.4 Начать измерение напряжения, выбрав пункт меню «Измерять».

6.4.5 Установить на источнике величину постоянного напряжения в соответствии с проверяемой контрольной точкой. Величину напряжения контролировать мультиметром.

После окончания переходных процессов зафиксировать показания мультиметра 6.4.6 и комплекса с точностью, равной дискретности показаний комплекса.

Определить для каждого тракта (номер тракта соответствует номеру канала) 6.4.7 погрешность измерения постоянного напряжения  $\Delta_{CP}$ , B, по формуле:

$$\Delta_{CP} = \left| U_{CP} - U_{DC} \right|,\tag{3}$$

(5)

Лист

16

U<sub>CP</sub> - показания комплекса в поле «Среднее», В; где

U<sub>DC</sub> –величина постоянного напряжения, измеренная мультиметром, В.

Результат проверки считается положительным, если во всех контрольных точках абсолютная погрешность измерения постоянного напряжения не превышает значений:

| для режима «Лин.вход 1»: | $\Delta = 0.02^*  U_{_{DC}}  + 0.02,$   | (4) |
|--------------------------|-----------------------------------------|-----|
| для режима «Лин.вход 2»: | $\Delta = 0.02^*  U_{DC} - 10  + 0.02,$ | (5) |

для режима «Лин.вход 2»:

|      |          |       |      | НВРС.422210.001 ДМП |
|------|----------|-------|------|---------------------|
| Лист | № докум. | Подп. | Дата |                     |

Подп. и дата Инв. № дубл. Взам.инв.№ Подп. и дата Анв.№ подп.

Ізм

6.5 Проверка погрешности измерения переменного напряжения.

6.5.1 Основная абсолютная погрешность комплекса при измерении СКЗ переменного напряжения определяется на частоте 1000 Гц по результатам измерениям СКЗ переменного напряжения в режиме «Лин.вход 1» в следующих контрольных точках:

для диапазона 0,01 В ..7 В: (0,01; 0,1; 1; 5; 7) В;

для диапазона 1 мВ.. 1000 мВ: (1; 10; 100; 500; 1000) мВ;

для диапазона 1 мВ ..100 мВ: (1; 3; 10; 30; 100) мВ.

6.5.2 Подключить генератор к БОК согласно схемы приложения Б.

6.5.3 Установить следующие параметры измерения для всех трактов:
Каналы – «Канал 1», «Канал 2», «Канал 3», «Канал 4»;
Режим – «Лин.вход 1»;
Измеряемый параметр – «Переменное напряжение»;
Диапазон – в соответствии с контрольной точкой;
Время наблюдения – 0,5 с.

6.5.4 Начать измерение напряжения, выбрав пункт меню «Измерять».

6.5.5 Установить на генераторе режим генерации синусоидального сигнала со следующими параметрами: действующее значение напряжения в соответствии с контрольной точкой; частота 1000 Гц; напряжение смещения 0 В. Действующее значение переменного напряжения контролировать мультиметром.

6.5.6 После окончания переходных процессов зафиксировать показания мультиметра и комплекса с дискретность, равной дискретности показаний комплекса.

6.5.7 Определить для каждого тракта погрешность измерения среднеквадратического значения напряжения Δ<sub>CK3</sub>, В или мВ в соответствии с контрольной точкой, по формуле:

$$\Delta_{CK3} = \left| U_{CK3} - U_{AC} \right|,\tag{6}$$

где U<sub>СК3</sub> – показания комплекса в поле «СКЗ», В или мВ в соответствии с контрольной точкой;

U<sub>AC</sub> – действующее значение напряжения переменного тока, измеренное мультиметром, В или мВ в соответствии с контрольной точкой.

6.5.8 Определить предел допускаемой абсолютной погрешности измерения переменного напряжения Δ, В или мВ в соответствии с контрольной точкой, по формуле:

где U<sub>AC</sub> – действующее значение переменного напряжения, измеренное мультиметром, В или мВ в соответствии с контрольной точкой.

6.5.9 Результат проверки считается положительным, если для всех трактов абсолютная погрешность измерения СКЗ переменного напряжения не превышает значений:

|     |      |          |       |      |                     | Лист |
|-----|------|----------|-------|------|---------------------|------|
|     |      |          |       |      | НВРС.422210.001 ДМП | 17   |
| Изм | Лист | № докум. | Подп. | Дата |                     | 17   |

| для диапазона 0,01 В7 В:   | $\Delta = 0.02^*  U_{AC}  + 0.01,$      | (7) |
|----------------------------|-----------------------------------------|-----|
| для диапазона 1 мВ1000 мВ: | $\Delta = 0.02^*  U_{AC}  + 0.001,$     | (8) |
| для диапазона 1мВ100 мВ:   | $\Delta = 0.05^*  U_{_{AC}}  + 0.0002,$ | (9) |

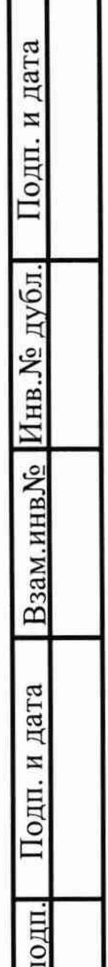

| подп. и дага  |     |      |          |       |      |                     |     |
|---------------|-----|------|----------|-------|------|---------------------|-----|
| HHB. NU AYON. |     |      |          |       |      |                     |     |
| B3aM.NHBNº    |     |      |          |       |      |                     |     |
| подп. и дата  |     |      |          |       |      |                     |     |
| подп.         |     |      |          |       |      |                     |     |
| BNº           |     |      |          |       |      | НВРС.422210.001 ЛМП | Лис |
| AH            | Изм | Лист | № докум. | Подп. | Дата |                     | 18  |

6.6 Проверка рабочего диапазона частот измерения среднеквадратического значения напряжения.

6.6.1 Проверка рабочего диапазона частот производится определением основной абсолютной погрешности комплекса по результатам измерения СКЗ переменного напряжения в режиме «Лин.вход 1» в контрольных точках (10; 100; 1000; 10000) Гц при следующих действующих значениях напряжения:

– для диапазона 0,01 В ..7 В: 6,3 В;

для диапазона 1 мВ ..1000 мВ: 900 мВ;

– для диапазона 1 мВ ..100 мВ: 90 мВ;

6.6.2 Подключить генератор к БОК согласно схемы приложения Б.

6.6.3 Включить БОК и запустить программу проведения измерений.

6.6.4 Выбрать пункт «Напряжение». Установить следующие параметры измерения для всех трактов:

Каналы – «Канал 1», «Канал 2», «Канал 3», «Канал 4»; Режим – «Лин.вход 1»; Измеряемый параметр – «Переменное напряжение»; Диапазон – в соответствии с контрольной точкой; Время наблюдения – 0,5 с.

6.6.5 Начать измерение напряжения, выбрав пункт меню «Измерять».

6.6.6 Установить на генераторе режим генерации синусоидального сигнала со следующими параметрами: действующее значение напряжения в соответствии с контрольной точкой; частота в соответствии с контрольной точкой; напряжение смещения 0 В. Действующее значение переменного напряжения контролировать мультиметром.

6.6.7 После окончания переходных процессов зафиксировать показания мультиметра и комплекса с точностью, равной дискретности показаний комплекса.

6.6.8 Определить для каждого тракта погрешность измерения среднеквадратического значения напряжения по формуле (6).

6.6.9 Результат проверки считается удовлетворительными, если для всех трактов, на всех контролируемых частотах погрешности измерения действующего значения переменного напряжения не превышают значений, вычисленных по формулам (7) – (9) для напряжений 6,3В, 900 мВ и 90мВ, соответственно..

| Изм | Пист | № локум. | Полп | Лата |
|-----|------|----------|------|------|

Подп. и дата

Инв. № дубл.

Взам.инв.№

Подп. и дата

проп

S

#### НВРС.422210.001 ДМП

Лист 19 7 Оформление результатов поверки

7.1 При положительных результатах поверки оформляют свидетельство о поверке, оформленное в соответствии с приказом Минпромторга от 2 июля 2015 года N 1815 и делают соответствующую отметка в формуляре комплекса.

7.2 Если по результатам поверки, комплекс признан непригодным к применению, выписывается извещение о непригодности к применению.

| Подп. и дата |          |          |       |      |                      |     |
|--------------|----------|----------|-------|------|----------------------|-----|
| Инв.№ дубл.  |          |          |       |      |                      |     |
| Взам.инв№    |          |          |       |      |                      |     |
| Подп. и дата |          |          |       |      |                      |     |
| в.№ подп.    |          |          |       |      | НВРС.422210.001 ЛМП  | Лис |
| Инь          | Изм Лист | № докум. | Подп. | Дата | пы с.422210.001 ділі | 20  |

Приложение А

(обязательное)

Схема подключения приборов и оборудования при проверке погрешности комплекса при измерении частоты вращения

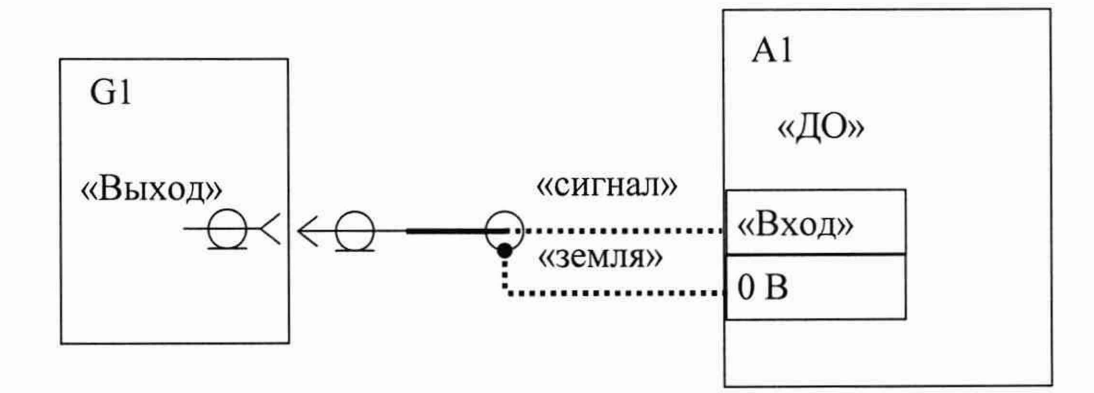

А1 – блок обработки и контроля комплекса (БОК)

G1 – генератор

Подп. и дата

Взам.инв№ Инв.№ дубл.

Подп. и дата

Кабель для подключения генератора к входу «ДО» комплекса поставляется по заказу, допускается подключение генератора к комплексу производить кабелями, входящими в комплект его поставки.

| 10/11. |     |      |          |       |      |                     |     |
|--------|-----|------|----------|-------|------|---------------------|-----|
| 2      |     |      |          |       |      |                     | Лис |
| р.     |     |      |          |       |      | НВРС.422210.001 ДМП | 01  |
| 417    | Изм | Лист | № докум. | Подп. | Дата |                     | 21  |

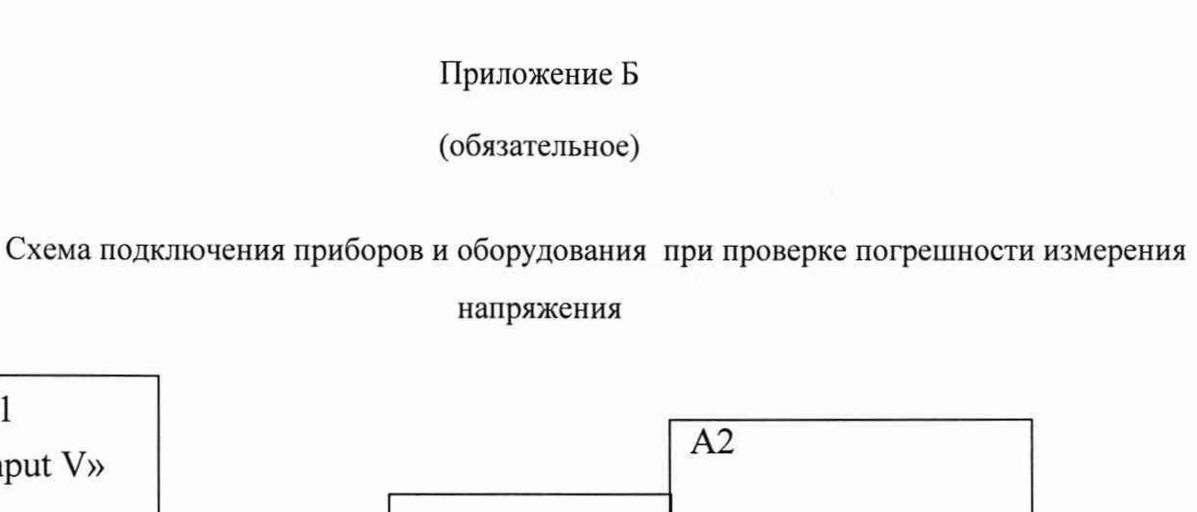

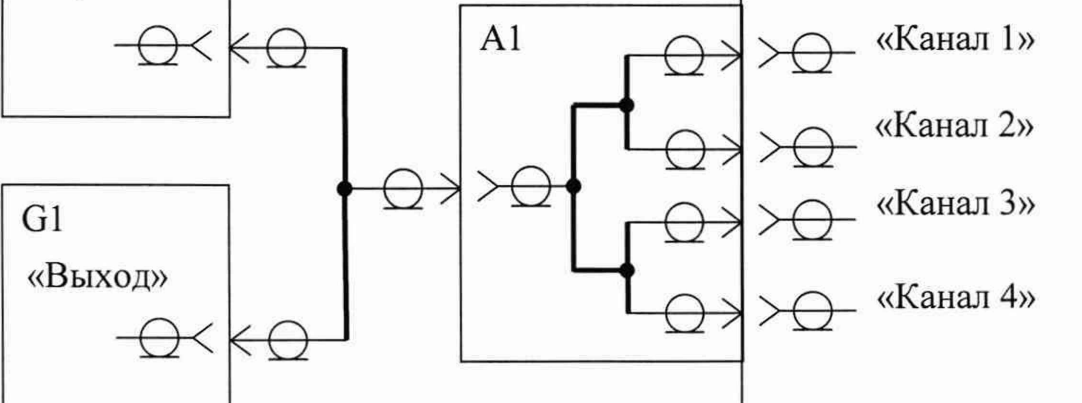

А1 – разветвитель (поставляется по заказу)

А2 – блок обработки и контроля комплекса (БОК)

G1 – генератор или источник постоянного напряжения

PV1

«Input V»

| Подп. и дата | PV1 – мул<br>Подключе<br>ми в комплект их г | ьтиметр<br>ние комплекса<br>юставки. | а к генератору и мультиметру производить кабелями, входящи | 1-        |
|--------------|---------------------------------------------|--------------------------------------|------------------------------------------------------------|-----------|
| Инв.№ дубл.  |                                             |                                      |                                                            |           |
| Взам.инв№    |                                             |                                      |                                                            |           |
| Подп. и дата |                                             |                                      |                                                            |           |
| подп.        | l                                           |                                      |                                                            |           |
| HB.Nº        |                                             |                                      | НВРС.422210.001 ДМП                                        | Іист<br>2 |
| И            | Изм Лист № докум.                           | Подп. Дата                           | 2                                                          | .2        |

|     |                 | Номер листов                          | в (страниц) |                     | Bcero                              | 34          | Бходящий л⁰                         |       |      |
|-----|-----------------|---------------------------------------|-------------|---------------------|------------------------------------|-------------|-------------------------------------|-------|------|
| Изм | изме-<br>ненных | замененных                            | новых       | аннулиро-<br>ванных | листов<br>(страниц)<br>в документе | №<br>докум. | сопроводи-<br>тельного<br>документа | Подп. | Дата |
|     |                 |                                       |             |                     |                                    |             |                                     |       |      |
|     |                 |                                       |             |                     |                                    |             |                                     |       |      |
|     |                 |                                       |             |                     |                                    |             |                                     |       |      |
|     |                 |                                       |             |                     |                                    |             |                                     |       |      |
|     |                 |                                       |             |                     |                                    |             |                                     |       |      |
|     |                 |                                       |             |                     |                                    |             |                                     |       |      |
|     |                 |                                       |             |                     |                                    |             |                                     |       |      |
|     |                 |                                       |             |                     |                                    |             |                                     |       |      |
|     |                 |                                       |             |                     |                                    |             |                                     |       |      |
|     |                 | · · · · · · · · · · · · · · · · · · · |             |                     |                                    |             |                                     |       |      |
|     |                 |                                       |             |                     |                                    |             |                                     |       |      |
|     |                 |                                       |             |                     |                                    |             |                                     |       |      |
|     |                 |                                       |             |                     |                                    |             |                                     |       |      |
|     |                 |                                       |             |                     |                                    |             |                                     |       |      |
|     |                 |                                       |             |                     |                                    |             |                                     |       |      |
|     |                 |                                       |             |                     |                                    |             |                                     |       |      |
|     |                 |                                       |             |                     |                                    |             |                                     |       |      |
|     |                 |                                       |             |                     |                                    |             |                                     |       |      |
|     |                 |                                       |             |                     |                                    |             |                                     |       |      |
|     |                 |                                       |             |                     |                                    |             |                                     |       |      |
|     |                 |                                       |             |                     |                                    |             |                                     |       |      |
|     |                 |                                       |             |                     |                                    | 1           |                                     |       |      |
| 1   |                 |                                       |             |                     |                                    |             |                                     |       |      |
|     |                 |                                       |             |                     |                                    |             |                                     |       |      |
|     |                 |                                       |             |                     |                                    |             |                                     |       |      |